# Autenticazione a più fattori

## Guida di consultazione rapida

## **Presentazione**

L'accesso ad alcune applicazioni AIG richiederà l'autenticazione a più fattori (Multi-Factor Authentication, MFA). Ciò significa che ogni volta che un utente effettua l'accesso, è necessario verificarlo tramite un ulteriore strumento di verifica (applicazione mobile, SMS o chiamata telefonica).

**Nota**: Gli screenshot inclusi in questa guida riflettono il design standard, ma l'aspetto può variare leggermente a seconda dell'applicazione.

Per accedere alle applicazioni AIG utilizzando l'autenticazione a più fattori:

- 1. Accedere alla pagina di accesso dell'applicazione.
- 2. Inserire Username (Nome utente)
- 3. Inserire la **Password**
- 4. Fare clic sul pulsante **Sign In (Accedi)**. Viene visualizzata la schermata **MFA (Autenticazione a più fattori)**.

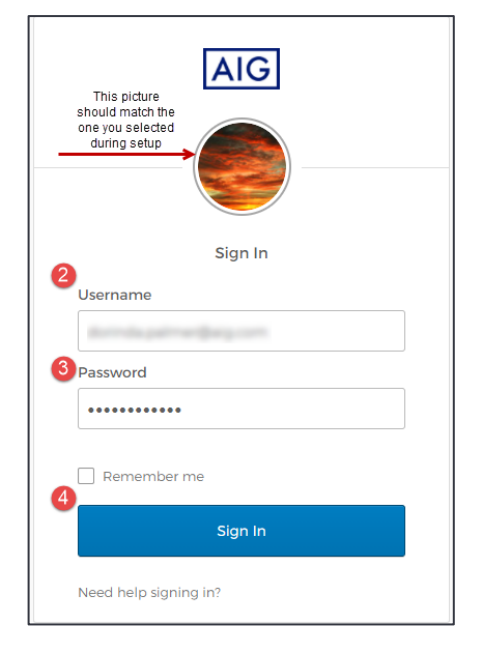

### Per Okta Verify:

1. Fare clic sul pulsante **Send Push (Invia notifica push)**. Verrà visualizzata una notifica di verifica sul dispositivo mobile precedentemente configurato.

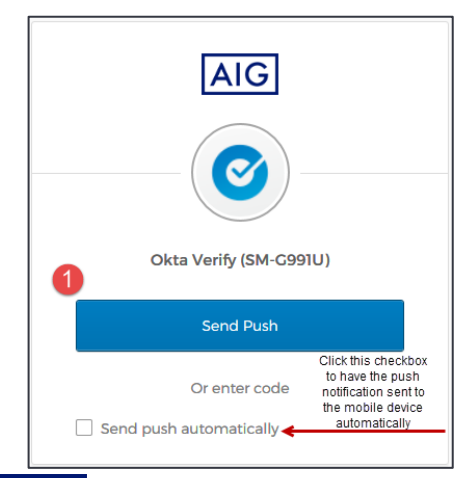

2. Fare clic sul pulsante **Yes, it's me (Sì, sono io)** nella notifica del dispositivo mobile. Si verrà reindirizzati alla pagina di destinazione dell'applicazione.

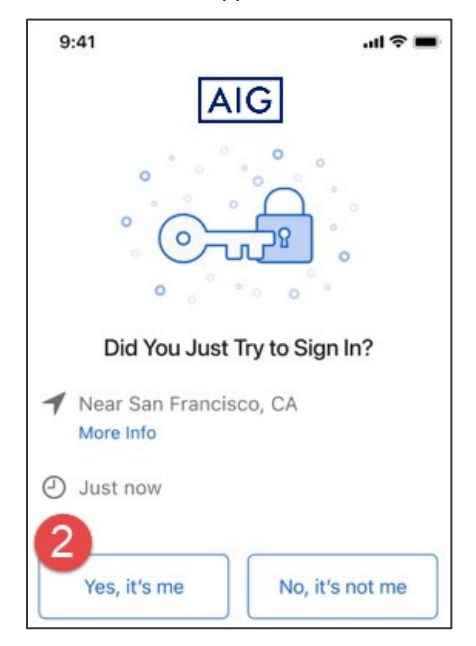

#### **Per Google Authenticator**

1. Accedere a **Google Authenticator** sul proprio dispositivo mobile.

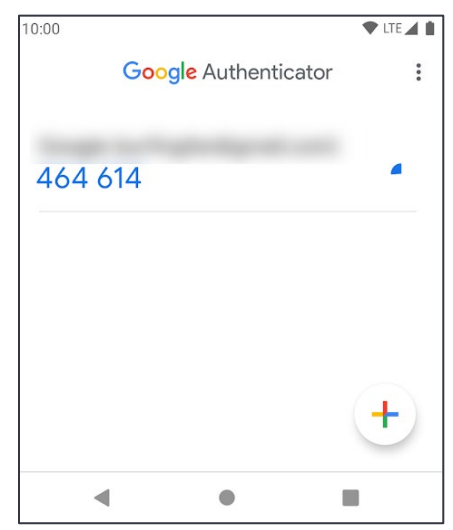

- 2. Inserire il codice a sei cifre nella schermata Google Authenticator nel campo Enter Code (Inserisci codice).
- 3. Fare clic sul pulsante **Verify (Verifica)**. Si verrà reindirizzati alla pagina di destinazione dell'applicazione.

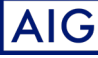

# Accesso

# Autenticazione a più fattori

## Guida di consultazione rapida

| athenticator          |
|-----------------------|
| uthenticator          |
|                       |
| uthenticator passcode |
|                       |
|                       |
|                       |
| erify                 |
| Sign Out              |
|                       |

### Per l'autenticazione tramite SMS

1. Fare clic sul pulsante **Send Code (Invia codice)** per l'autenticazione tramite SMS. Verrà inviato un codice numerico al proprio dispositivo mobile.

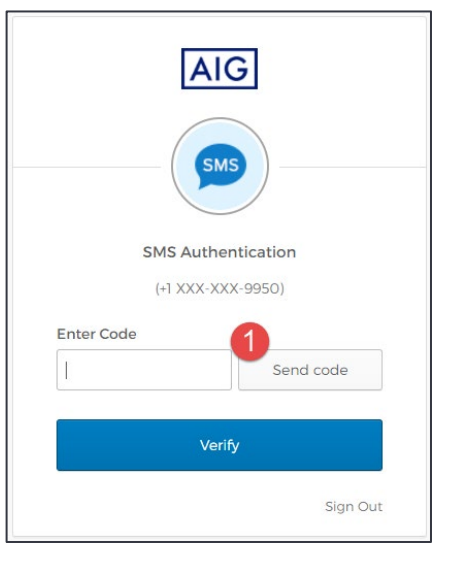

 Inserire il codice nel campo Enter Code (Inserisci codice). Fare clic sul pulsante Verify (Verifica). Si verrà reindirizzati alla pagina di destinazione dell'applicazione.

| A                     | IG         |
|-----------------------|------------|
|                       | MS         |
| SMS Auth<br>(+1 XXX-> | entication |
| 2 Inter Code          |            |
| 712096                | Send code  |
| 3<br>Ve               | rify       |
|                       | Sign Out   |

### Per l'autenticazione tramite chiamata vocale

- 1. Fare clic sul pulsante **Call (Chiama)** per l'autenticazione tramite chiamata vocale. Una telefonata fornirà un codice per la verifica.
- 2. Inserire il codice nel campo Enter Code (Inserisci codice).
- 3. Fare clic sul pulsante **Verify (Verifica)**. Si verrà reindirizzati alla pagina di destinazione dell'applicazione.

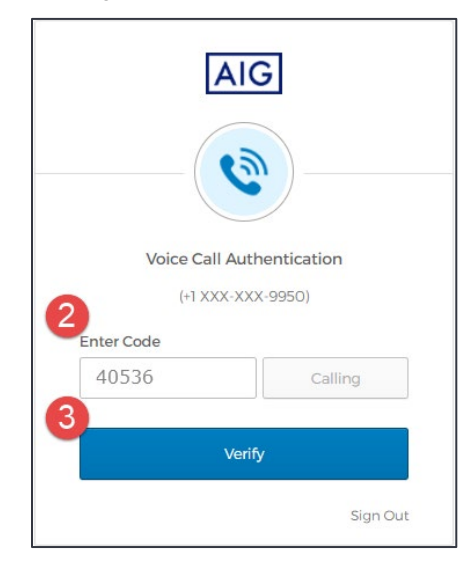

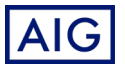